# **MANTECH Nudge Tool** Documentation

MANTECH MANTECH Nudge Tool Documentation Document Version: 1.0 Software Version: 1.0.0.0 2018/01/03

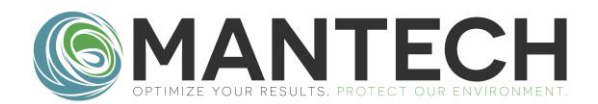

## **Glossary of Terms**

.GTY: File extension for tray file type used with Gilson robots (AM73, AM122, AM197).

.CSV: File extension for tray file type used with MANTECH robots (AM354, AM372, AM390, AM108).

X Axis: Left/tight direction.

**Y Axis:** Backwards/forwards direction.

**Z Axis**: Upwards/downwards direction.

**Bed:** Visual representation of the available X/Y travel of a robot.

**Rack:** A grouping of zones, typically representing a physical rack. Used for MANTECH robots only.

Zone: A group of vessels, typically of the same type, numbered 1,2,3,...

**Vessel:** An individual target location for the robot probe. Given a diameter to visually represent the physical vessel, *e.g.* tube, beaker, cup *etc.* 

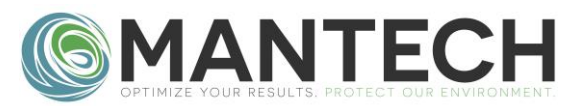

#### **Program Description**

The *MANTECH Nudge Tool* is a stand-alone program intended for adjusting tray files for Gilson or MANTECH robots. Gilson robots use .GTY tray files and MANTECH robots use .csv tray files. These files are <u>not</u> interchangeable between robots.

### Installation

#### **Requirements**

- Compatible with Windows: XP, Vista, 7, 8, 10 and both 32/64-Bit Systems.
- Requires: .NET Framework 3.5 or later.
  - Typically already installed as part of base Windows installation.
- The utility is a stand-alone program that can be launched directly, and requires no additional installation steps.

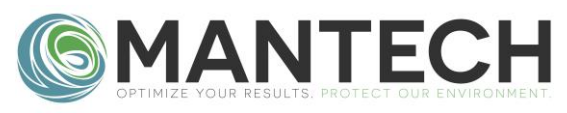

# Adjusting a Gilson or MANTEH Tray File

- 1. Launch the *Nudge Tool.exe*.
- Click the *Load Tray File...* button.
   Find and select the file to adjust.
- 3. In the *ltem(s) to Nudge* drop down select either:
  - a. "All": Will adjust all vessels.
  - b. The name of the specific zone to adjust.
- 4. Next to the appropriate axis, enter the magnitude of the desired adjustment.
- 5. Click on the button next to the value in the desired direction.
- Take note of the "SUCCESS" or "FAILURE" of the adjustment, as indicated in the log. Typically, a failure occurs if the movement would put a vessel out of range (*e.g.* a value less than zero).
- 7. Repeat 3-6, to make any other adjustments.
- 8. Click the Save File As... button.
  - a. If you do not want to create a new file, simply overwrite the originally selected file.
- Test the file in PC-Titrate or PC-BOD manual control (you do not need to close the nudge tool).
  - a. If further adjustments are required, follow steps 3-7, and save the file again, as in step 8.

| .oad Tray File Save File As                                                                                                    |                                                                |  |
|----------------------------------------------------------------------------------------------------|----------------------------------------------------------------|--|
| tath:<br>Tile:<br>Robot Type:── Ignore Robot Type Ranges<br>AM73 ▼ X Range (mm): 0 - 330<br>Y Range (mm): 0 - 240                                | Log<br>Z Arm Type:<br>Short O Long<br>Z Range (mm): 0 -<br>183 |  |
| Item(s) to Nudge:           X Adjustment (mm):         0         •         Left           Y Adjustment (mm):         0         •         Forward | Right Backward                                                 |  |

| .oad Tray File Save File As                                                                                                    |                                                      |                                                                                                    |
|----------------------------------------------------------------------------------------------------|------------------------------------------------------|----------------------------------------------------------------------------------------------------|
| <sup>t</sup> ath: C:\Users\gea\Desktop<br>ile: AutoMax 73 Tube Sampler - 73x50ml - HDPE Ri<br>Robot Type: ☐ Ignore Robot Type Ranges<br>AM73 | inse Station and Z Ar<br>Z Arm Type:<br>Short C Long | Log<br>Loaded: C1Users\gea\Desktop\AutoMax 73 Tube<br>Sampler - 73x50ml - HDPE Rinse Station and Z Arm<br>Stabilizer Rod GTY |
| Y Range (mm): 0 - 240<br>Item(s) to Nudge: All                                                                                               | Z Range (mm): 0 -<br>183                             |                                                                                                    |
| X Adjustment (mm): 0 A Left                                                                                                    | Right                                                |                                                                                                    |
| Y Adjustment (mm): 0 Forward                                                                                                    | Backward                                             |                                                                                                    |

| and Trav File Save                                                     | File Ar                                 |                             |                           |                                                                           |                    |                               |                           |
|------------------------------------------------------------------------|-----------------------------------------|-----------------------------|---------------------------|---------------------------------------------------------------------------|--------------------|-------------------------------|---------------------------|
| Path: C:\Users\gea\D<br>iile: Test3.GTY<br>Robot Type: — — I<br>AM73 — | esktop<br>gnore Robot Tj<br>X Range (mr | ype Ranges —<br>n): 0 - 330 | ZArm Type:<br>Short OLong | Log<br>Loaded: C:\Users\ge<br>Sampler - 73x50ml - H<br>Stabilizer Rod.GTY | a\Deski<br>HDPE R  | top\AutoMa<br>inse Statio     | ax 73 Tube<br>n and Z Arm |
| Item(s) to Nudge:                                                      | Y Range (mi                             | m): 0 - 240                 | Z Range (mm): 0 -<br>183  | Success: All X<br>Success: All X<br>Success: Rinse Y<br>Success: Tubes    | 5<br>5<br>1<br>7   | Right<br>Right<br>Forwar<br>4 | rd<br>Downward            |
| X Adjustment (mm):<br>Y Adjustment (mm):                               | 5                                       | Left                        | Right                     | Saved As: C:\Users\<br>Saved As: C:\Users\                                | gea\Des<br>gea\Des | sktop\Test                    | 2.GTY<br>2.GTY            |
| Z Adjustment (mm):                                                     | 1                                       | Upward                      | Downward                  | Success: Tubes<br>Saved As: C:\Users\                                     | Z<br>gea\Des       | 1<br>sktop\Test               | Downward<br>3.GTY         |

If the desired nudges result in failures, re-examine the tray file in the MANTECH *Tray Editor*, which includes a visual representation, and may aid in diagnosing the adjustment issue.